## 重ね合わせ航跡を見る

重ね合わせ航跡を見る あっリックすると、下記のような画面が表示されます。 画面左側の赤い四角で囲まれた部分で画面操作を行います。

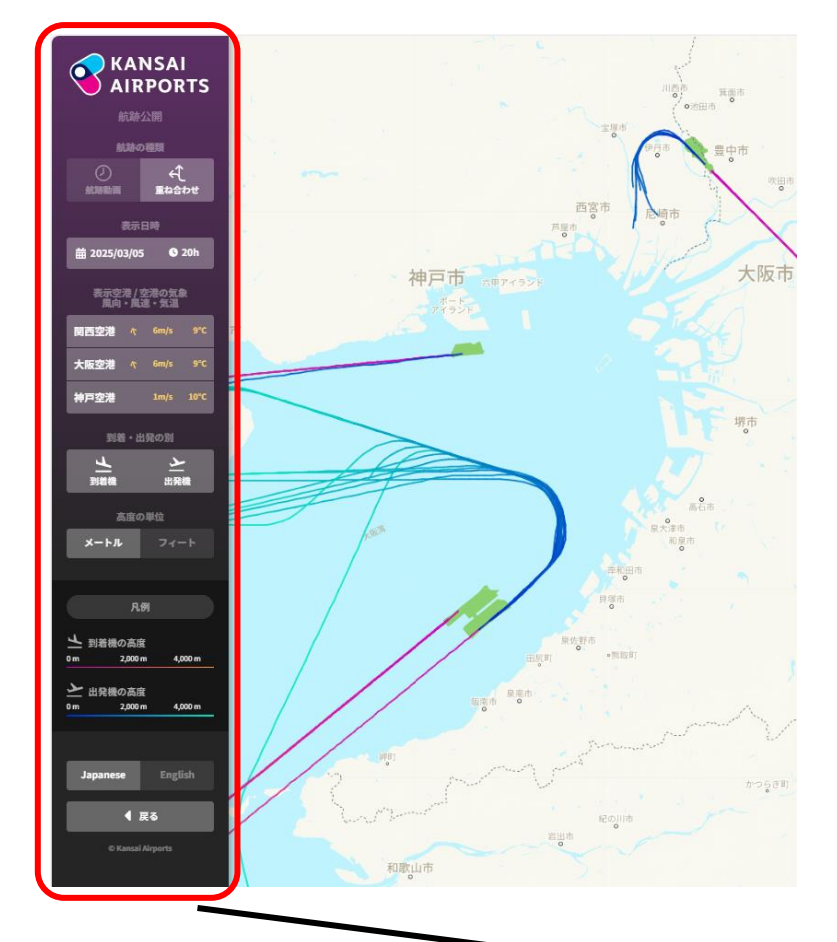

- ① 航跡の種類(「航跡動画」⇔「重ね合せ」)を切り替えます。
- ② 航跡を表示する日及び時刻を指定します。
- ③ 航跡を表示する空港を選択します。

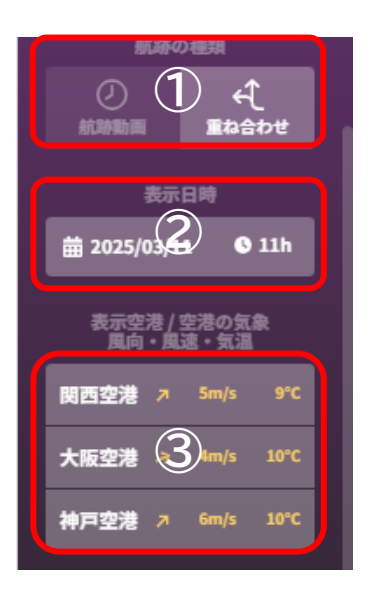

- ④ 表示する航跡を「到着機」「出発機」の別で選択します。
- 表示する高度について「メートル」か「フィート」を選択します。

- ⑥ 「日本語」か「英語」を選択します。
- ⑦ 「航空機の航跡」の画面に戻ります。
- ⑧ 画面右上の「簡易地図」を左クリックすると、背景となる地 図の種類(簡易置図・標準地図・航空写真・地形図)を選択 できます。

 ⑨ 画面左下の「+」「-」を左クリックすると、画面の縮尺を変 更できます。

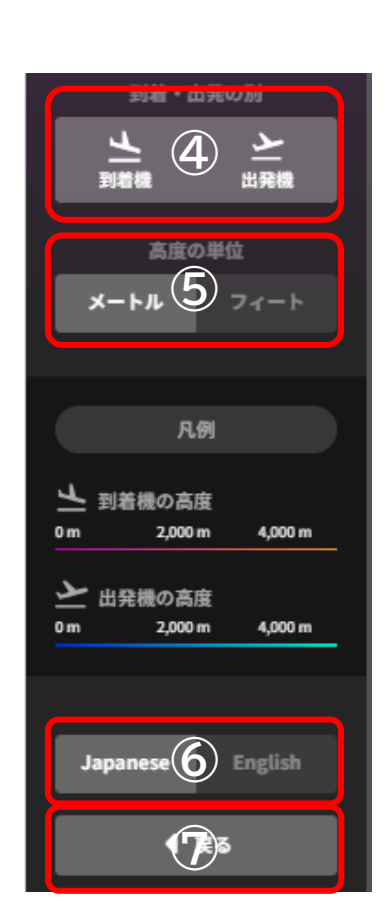

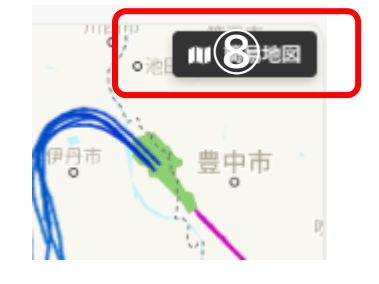

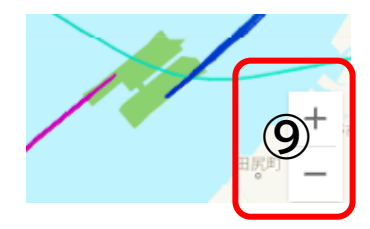